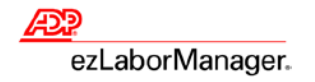

## Creating a Payroll Adjustment/Unapproval in ezLaborManager

**Note**: Payroll adjustments are done when a correction is needed for an employee's timecard in an archived pay period. It allows the employee's timecard to reflect that the adjustment was made, but does not count towards any overtime accumulations for the current pay period.

1. On the Manager Home page in ezLaborManager, click the Payroll Adjustment/Unapproval link.

| Home Setup M                                                                                                    | ly Information                            |
|----------------------------------------------------------------------------------------------------|-------------------------------------------|
| Manager Home<br>Timecard Manager<br>Timecard Exceptions                                                                                                    | Manager Home 🛛                            |
| Schedules                                                                                                    | Administrator Notifications               |
| Actual vs. Scheduled                                                                                                    |                                           |
| Recurring Schedules                                                                                                    | Tasks                                     |
| Time Off Requests                                                                                                    |                                           |
| Employee Time Off Requests                                                                                                    |                                           |
| Payroll Adjustment/Unapproval                                                                                                    |                                           |
| Exports                                                                                                    | Timored Timored Move to                   |
| Prepare for Payroll                                                                                                    | Manager Exceptions Reports Payroll Period |
| For the second second s |                                           |
| Employee Accruais                                                                                                    |                                           |
| Employee Information                                                                                                    | ■ Inbox (4)                               |
| Employee Accumulators                                                                                                    |                                           |
| Employee Calendar                                                                                                    |                                           |

Note: On the Payroll Adjustment/Unapproval page, select the appropriate employee and click Create Adjustment.

| Home Setup I                                                                     | My Information                  |                  |                            |                      |       |      |                   |
|----------------------------------------------------------------------------------|---------------------------------|------------------|----------------------------|----------------------|-------|------|-------------------|
| Manager Home<br>Timecard Manager<br>Timecard Exceptions                          | Payroll Adjustmer               | nt/Unappro       | val                        |                      |       |      | Create Adjustment |
| Schedules<br>Actual vs. Scheduled<br>Recurring Schedules                         | Filter: Default Filter 🛛 🗨      | (1 of 6) 🕨 Ada   | ams, Anthony (<br>Benefits | <u>1000000011)</u> ( | 0 🔳 📃 | Find |                   |
| Time Off Requests<br>Employee Time Off Requests<br>Payroll Adjustment/Unapproval | Date Selection: Current Pay Per | iod - 01/28/2014 | - 02/03/2014               |                      |       |      |                   |
| Exports                                                                          | Earnings Code                   | Rate             | Hours                      | Dollars              |       |      |                   |
| Prepare for Payroll                                                              | Regular (REGULAR)               | 0.0000           | 23.50                      | 0.00                 |       |      |                   |
| Move to Next Pay Period                                                          |                                 |                  |                            |                      |       |      |                   |
| Employee Holidays                                                                |                                 |                  |                            |                      |       |      |                   |
| Employee Accruals                                                                |                                 |                  |                            |                      |       |      |                   |
| Employee Information                                                             |                                 |                  |                            |                      |       |      |                   |
| Employee Accumulators                                                            |                                 |                  |                            |                      |       |      |                   |
| Employee Calendar                                                                |                                 |                  |                            |                      |       |      |                   |

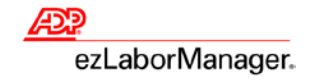

2. In the **Payroll Adjustment – Create/Edit** screen, find the appropriate employee, fill in the fields below, and click **Submit**.

| Home Setup M                 | Information                                                                          | - |
|------------------------------|--------------------------------------------------------------------------------------|---|
|                              | You are been Paural Adjustment/Japannaual > Paural Adjustment - Create/Edit          |   |
| Manager Home                 | Tou are nere. <u>Fayron Autostnenty onapproval</u> > Fayron Aujustnent - Create/Luit | _ |
| Timecard Manager             | Payroll Adjustment - Create/Edit                                                     |   |
| Timecard Exceptions          |                                                                                      |   |
| Schedules                    | Filter: Default Filter 🟹 🔄 (1 of 6) 🕨 Adams, Anthony (1000000011) 🕕 🗐                |   |
| Actual vs. Scheduled         | Dav Data                                                                             |   |
| Recurring Schedules          |                                                                                      |   |
| Time Off Requests            | Earnings Code: Department:                                                           |   |
| Employee Time Off Requests   | Adjusted Transaction Date:                                                           |   |
| Payroll Adjustment/Unapprova | Hours: 0.00 Notes:                                                                   |   |
| Exports                      | Rate: 0.0000 - 3                                                                     |   |
| Prepare for Payroll          | Dollars: 0.00                                                                        |   |
| Move to Next Pay Period      | Separate Check:                                                                      |   |
| Employee Holidays            | Notes:                                                                               |   |
| Employee Accruals            |                                                                                      |   |
| Employee Information         | Ψ                                                                                    |   |
| Employee Accumulators        | Edit Reason:                                                                         |   |
| Employee Calendar            | Submit Delete                                                                        |   |

- A. Pay Date: A day in the current or next pay period that you would like the time applied.
- B. Earnings Code: The earnings code for adjusted time, such as REGULAR, SICK, or OVERTIME.
- C. Adjusted Transaction Date: A date in a previous pay period that the employee is owed time.
- **D.** Hours: How many hours the employee should receive. If they were previously given too much time, then this can be a negative number. Do not use the **Dollars** field unless you are entering an adjustment for a supplemental earning.
- E. Notes: You can enter any notes you would like to explain the purpose of the payroll adjustment.
- **F. Department**: If you are tracking **Departments** and would like the payroll adjustment to reflect this in the reports section, you can choose a **Department**.
- 3. Click Submit.

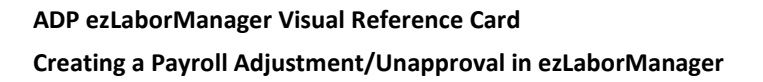

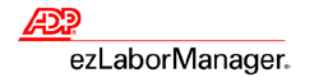

4. Click Timecard Manager.

**Note**: The adjustment displays as a wrench icon.

Note: Click the wrench icon to display the details of the payroll adjustment.

| Home Setup M                                             | ly Information                                                                                                    |                                                                               |                      |              |         |              |          |               |             |                       |
|----------------------------------------------------------|----------------------------------------------------------------------------------------------------|-------------------------------------------------------------------------------|----------------------|--------------|---------|--------------|----------|---------------|-------------|-----------------------|
| Manager Home<br>Timecard Manager                         |                                                                                                    |                                                                               |                      |              |         |              |          |               |             |                       |
| Timecard Exceptions<br>Schedules<br>Actual vs. Scheduled | Filter: <i>Default Filter</i><br>Pay Date Range:                                                                                                    | Filter: Default Filter 🗑 🔄 (1 of 6) 🕨 Adams, Anthony (1000000011) 💿 📓 🚺 🥥 End |                      |              |         |              |          |               |             |                       |
| Recurring Schedules<br>Time Off Requests                 | Printable View Payrol Save Save & C                                                                                                    | I Summary Schedule                                                            | <u>Multiple Er</u>   | mplovee View |         |              |          |               | Preferences |                       |
| Payroll Adjustment/Unapproval                            | Select                                                                                                    | Date In                                                                       | Time In              | Time Out     | Hours   | Daily Totals | Out Type | Earnings Code | Department  |                       |
| Exports<br>Prepare for Payroll                           | <ul> <li>□</li> <li>□</li></ul> | ed 01/28/2014                                                                 | 01:00 PM             | 06:00 PM     | 4.50    | 4.50         |          |               |             | <ul> <li>S</li> </ul> |
| Move to Next Pay Period<br>Employee Holidays             | □ <b>2</b> ⊕ Th                                                                                                    | u 01/30/2014                                                                  | 01:00 PM             | 06:00 PM     | 4.50    | 4.50         |          |               |             |                       |
| Employee Accruals<br>Employee Information                | Fri                                                                                                    | i 01/31/2014<br>at 02/01/2014                                                 | 01:00 PM<br>12:00 AM | 06:00 PM     | 4.50    | 4.50         |          | REGULAR       |             |                       |
| Employee Accumulators<br>Employee Calendar               |                                                                                                    | In 02/02/2014                                                                 | 09:00 AM             | 03:00 PM     | 5.50    | 5.50         |          |               |             |                       |
|                                                          |                                                                                                    | 02/03/2014                                                                    | 05.00 AM             | Total Hours: | 23.50   | 3.30         |          |               |             |                       |
|                                                          | Save Save & C                                                                                                    | Calculate                                                                     | nsert Copy           | Paste        | ar Dele | ete          |          |               |             |                       |

**Note**: Unless you have selected the **OVERTIME Earnings Code** in the payroll adjustment, the hours *do not* count towards overtime.

| Time Pai         | r Detail      | s              |                |                |                      |          |                  |            |             |              |               |                |              |
|------------------|---------------|----------------|----------------|----------------|----------------------|----------|------------------|------------|-------------|--------------|---------------|----------------|--------------|
| Adams, Anthon    | y (1000000    | 11) 🕕          |                |                |                      |          |                  |            |             |              |               |                |              |
| Time Pair Deta   | il            |                |                |                |                      |          |                  |            |             |              |               | Edit Au        | udit History |
| Status           | Pay Date      | Date In        | Time In        | Time Out       | Hours                | Out Type | Earnings Code    | Department | Clock In ID | Clock Out ID | Rate Modifier | Shift Override | Edit Flag    |
| 2                | 02/01/2014    | 02/01/2014     | 12:00 AM       |                |                      |          | Regular(REGULAR) |            |             |              |               |                |              |
|                  |               |                |                |                |                      |          |                  |            |             |              |               |                |              |
| Rounded Times:   |               |                |                |                |                      |          |                  |            |             |              |               |                |              |
| Notoci Employed  | forget to pup | ch on 1/32/14  |                |                |                      |          |                  |            |             |              |               |                |              |
| Notes: Employee  | forgot to pun | ch on 1/25/14  |                |                |                      |          |                  |            |             |              |               |                |              |
| DISCRIDUCION     |               |                |                |                |                      |          |                  |            |             |              |               |                |              |
| Earnings         | Code          | Payl           | Date           | Adjuste        | d Transactio<br>Date | n        | Hours            | Pay        | r Rate      | D            | ollars        | Separate Check | k Request    |
| Regular(REGULA   | R)            | 02/01/2014     |                | 01/23/2014     | 4                    |          | 8.0              | )          | 0.000       | 0            | 0.00          |                |              |
|                  | Total:        |                |                |                |                      |          | 8.0              | )          |             |              | 0.00          |                |              |
|                  |               |                |                |                |                      |          |                  |            |             |              |               |                |              |
| Exceptions       |               |                |                |                |                      |          |                  |            |             |              |               |                |              |
| No Exceptions Fo | und.          |                |                |                |                      |          |                  |            |             |              |               |                |              |
|                  |               |                |                |                |                      |          |                  |            |             |              |               |                |              |
| imecard Detai    | I             |                |                |                |                      |          |                  |            |             |              |               |                |              |
| Timecard State:  | Cur           | rent Pay Perio | d              |                |                      |          |                  |            |             |              |               |                |              |
| Timecard Status  |               | Timecard is pr | ocessed with i | no errors or v | warnings             |          |                  |            |             |              |               |                |              |
|                  |               |                |                |                |                      |          |                  |            |             |              |               |                |              |

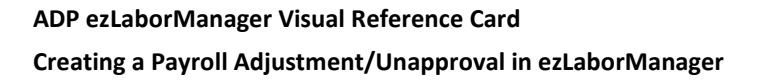

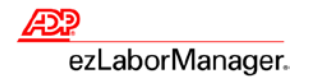

- 5. To edit or delete an existing payroll adjustment:
  - A. Click Payroll Adjustment/Unapproval.

| Home                                                                             | My Information                                                                                                    |
|----------------------------------------------------------------------------------|----------------------------------------------------------------------------------------------------|
| Manager Home<br>Timecard Manager<br>Timecard Exceptions                          | Manager Home 🛛                                                                                                    |
| Schedules<br>Actual vs. Scheduled<br>Recurring Schedules                         | Administrator Notifications                                                                                              |
| Time Off Requests<br>Employee Time Off Requests<br>Payroll Adjustment/Upapproval |                                                                                                    |
| Exports<br>Prepare for Payroll                                                   | Timecard<br>Manager     Timecard<br>Exceptions     Reports     Prepare for<br>Payroll     Move to<br>Next Pay<br>Payroll |
| Move to Next Pay Period<br>Employee Holidays<br>Employee Accruals                |                                                                                                    |
| Employee Information<br>Employee Accumulators<br>Employee Calendar               | + Inbox (4)                                                                                                    |

B. Find the desired employee.

| Home                                                           | My Information                              |                            |                           |             |
|----------------------------------------------------------------|---------------------------------------------|----------------------------|---------------------------|-------------|
| Manager Home<br>Timecard Manager<br>Timecard Exceptions        | Payroll Adjustn                             | nent/Unappro               | oval                      |             |
| Schedules<br>Actual vs. Scheduled<br>Recurring Schedules       | Filter: Default Filter 🕎<br>Payroll Summary | (1 of 6) (1 of 6)          | dams, Anthony<br>Benefits | (100000011) |
| Employee Time Off Requests<br>Payroll Adjustment/Unapproval    | Date Selection: Current Pa                  | ay Period  O1/28/2014 Pate | 4 - 02/03/2014            | Dollars     |
| Exports<br>Prepare for Payroll<br>Move to Next Pay Period      | Regular (REGULAR)                           | 0.0000                     | 31.50                     | 0.00        |
| Employee Holidays<br>Employee Accruals<br>Employee Information |                                             |                            |                           |             |
| Employee Calendar                                              |                                             |                            |                           |             |

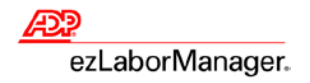

C. Click Timecard Detail tab.

| Homo                 |           | v Information     | )                                                                                                    |                |                |              |  |   |      |                   |
|----------------------|-----------|-------------------|----------------------------------------------------------------------------------------------------|----------------|----------------|--------------|--|---|------|-------------------|
| nome Set             | рп        | y information     |                                                                                                    |                |                |              |  |   |      |                   |
|                      |           |                   |                                                                                                    |                |                |              |  |   |      |                   |
| Manager Home         |           |                   |                                                                                                    |                |                |              |  |   |      |                   |
| Timecard Manager     |           | Payroll A         | ajustment                                                                                                    | :/Unappro      | oval           |              |  |   |      |                   |
| Timecard Exceptions  |           |                   |                                                                                                    |                |                |              |  |   |      | Create Adjustment |
| Schedules            |           |                   |                                                                                                    |                |                |              |  |   |      |                   |
| Actual vs. Scheduled |           | Filter: Default F | filter 😽 🔳                                                                                                    | (1 of 6) 🕨 🗛   | lams, Anthony  | (1000000011) |  | ( | Find |                   |
| Recurring Schedules  |           | Payroll Su        |                                                                                                    | ecard Detail   | Banafite       | 1            |  |   |      |                   |
| Time Off Requests    |           | Payron Su         |                                                                                                    | lecard Detail  | Denents        |              |  |   |      |                   |
| Employee Time Off R  | equests   | Date Selection:   | Current Pay Perio                                                                                                    | d 👻 01/28/2014 | 4 - 02/03/2014 | 2            |  |   |      |                   |
| Payroll Adjustment/U | napproval | F                 | and the second second sec | D-1-           |                | Delleve      |  |   |      |                   |
| Exports              |           | Earni             | ngs Code                                                                                                    | Rate           | Hours          | Dollars      |  |   |      |                   |
| Prepare for Payroll  |           | Regular (REGULA   | AR)                                                                                                    | 0.0000         | 31.50          | 0.00         |  |   |      |                   |
| Move to Next Pay Per | iod       |                   |                                                                                                    |                |                |              |  |   |      |                   |
| Employee Holidays    |           |                   |                                                                                                    |                |                |              |  |   |      |                   |
| Employee Accruals    |           |                   |                                                                                                    |                |                |              |  |   |      |                   |
| Employee Informatio  | n         |                   |                                                                                                    |                |                |              |  |   |      |                   |
| Employee Accumulat   | ors       |                   |                                                                                                    |                |                |              |  |   |      |                   |
| Employee Calendar    |           |                   |                                                                                                    |                |                |              |  |   |      |                   |

D. In Payroll Adjustment - Timecard Detail, click on the Adjustment Pay Date link.

| Home Setup                 | My Informat | tion                                                                                      |                        |                                     |               |                   |        |         |                   |               |  |  |
|----------------------------|-------------|-------------------------------------------------------------------------------------------|------------------------|-------------------------------------|---------------|-------------------|--------|---------|-------------------|---------------|--|--|
| Manager Home               | You ar      | e here: <u>Payro</u>                                                                      | ll Adjustment/Unapprov | val > Payroll Adjustment - Timecard | Detail        |                   |        |         |                   |               |  |  |
| Timecard Manager           | Pavro       | Pavroll Adjustment - Timecard Detail                                                      |                        |                                     |               |                   |        |         |                   |               |  |  |
| Timecard Exceptions        | ruji        |                                                                                           |                        |                                     |               |                   |        |         |                   |               |  |  |
| Schedules                  | 🕕 The       | There are no payroll records that can be approved or unapproved in the current selection. |                        |                                     |               |                   |        |         |                   |               |  |  |
| Actual vs. Scheduled       |             | Create Adjustment                                                                         |                        |                                     |               |                   |        |         |                   |               |  |  |
| Recurring Schedules        | Filter: /   | Default Filter                                                                            | <b>7</b> (1 of 6)      | Adams Anthony (1000000              | 011)          |                   |        | Find    |                   |               |  |  |
| Time Off Requests          | riter. 2    | Jendant Finter                                                                            |                        |                                     |               |                   |        | Tilla   |                   |               |  |  |
| Employee Time Off Request  | ts Pay      | roll Summa                                                                                | ry Timecard D          | etail Benefits                      |               |                   |        |         |                   |               |  |  |
| Payroll Adjustment/Unappro | oval        |                                                                                           |                        |                                     |               |                   |        |         |                   |               |  |  |
| Exports                    | Date Sel    | ection: Cur                                                                               | rent Pay Period 👻 01,  | /28/2014 - 02/03/2014 🝳             |               |                   |        |         |                   |               |  |  |
| Prepare for Payroll        |             | Approve                                                                                   |                        |                                     |               |                   |        |         |                   | Enabled       |  |  |
| Move to Next Pay Period    |             | for<br>Payroll                                                                            | Pay Date               | Earnings Code                       |               | Hours             | Rate   | Dollars | Separate<br>Check | for<br>Export |  |  |
| Employee Holidays          |             |                                                                                           |                        | Time pair:                          | 01/28/2014 0: | 1:00 PM - 06:00 F | PM     |         |                   |               |  |  |
| Employee Accruais          |             | 1                                                                                         | Tue 1/28               | Regular (REGULAR)                   |               | 4.50              | 0.0000 | 0.00    |                   | *             |  |  |
| Employee Accumulators      |             |                                                                                           |                        | Time pair:                          | 01/29/2014 0: | 1:00 PM - 06:00 F | PM     |         |                   |               |  |  |
| Employee Calendar          |             |                                                                                           | Wed 1/29               | Regular (REGULAR)                   |               | 4.50              | 0.0000 | 0.00    |                   | *             |  |  |
|                            |             |                                                                                           |                        | Time pair:                          | 01/30/2014 0: | 1:00 PM - 06:00 F | PM     |         |                   |               |  |  |
|                            |             | V                                                                                         | Thu 1/30               | Regular (REGULAR)                   |               | 4.50              | 0.0000 | 0.00    |                   | *             |  |  |
|                            |             |                                                                                           |                        | Time pair:                          | 01/31/2014 0: | 1:00 PM - 06:00 F | PM     |         |                   |               |  |  |
|                            |             | V                                                                                         | Fri 1/31               | Regular (REGULAR)                   |               | 4.50              | 0.0000 | 0.00    |                   | *             |  |  |
|                            |             |                                                                                           |                        | Adjustme                            | nt Pay Date:  | 02/01/2014        |        |         |                   |               |  |  |
|                            |             |                                                                                           | Sat 2/01               | Regular (REGULAR)                   |               | 8.00              | 0.0000 | 0.00    |                   |               |  |  |
|                            |             |                                                                                           |                        | Time pair:                          | 02/03/2014 09 | 9:00 AM - 03:00 F | PM     |         |                   | <u> </u>      |  |  |
|                            |             |                                                                                           | Mon 2/03               | Regular (REGULAR)                   | 02,00,2014 0. | 5.50              | 0.0000 | 0.00    |                   |               |  |  |
|                            |             |                                                                                           | 101 2700               | Regular (REGODAR)                   |               | 0.00              | 0.0000 | 0.00    |                   |               |  |  |
|                            | Submit      |                                                                                           |                        |                                     |               |                   |        |         |                   |               |  |  |

## ADP ezLaborManager Visual Reference Card Creating a Payroll Adjustment/Unapproval in ezLaborManager

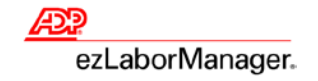

E. You can now modify any of the information and click **Submit**, or **Delete** the **Payroll Adjustment**.

| Home Setup M                                                                                                    | ly Information                                                         |                                                                                                  |                                                   |
|----------------------------------------------------------------------------------------------------|------------------------------------------------------------------------|--------------------------------------------------------------------------------------------------|---------------------------------------------------|
| Manager Home<br>Timecard Manager<br>Timecard Exceptions<br>Schedules                                                            | You are here: Payroll Adj<br>Payroll Adjustr<br>Filter: Default Filter | ustment/Unapproval > Payroll Adjustment - T<br>ment - Create/Edit<br>(1 of 6) Adams, Anthony (1) | imecard Detail > Payroll Adjustment - Create/Edit |
| Actual vs. Scheduled<br>Recurring Schedules<br>Time Off Requests<br>Employee Time Off Requests<br>Payroll Adjustment/Unapproval | Pay Date:<br>Earnings Code:<br>Adjusted Transaction Date:<br>Hours:    | 02/01/2014<br>REGULAR<br>01/23/2014<br>8.00                                                      | Labor Charge Fields Department: Notes:            |
| Exports<br>Prepare for Payroll<br>Move to Next Pay Period                                                                       | Rate:<br>Dollars:<br>Separate Check:                                   |                                                                                                  |                                                   |
| Employee Holidays<br>Employee Accruals<br>Employee Information<br>Employee Accumulators                                         | Notes:<br>Edit Reason:                                                 | Employee forgot to<br>punch on 1/23/14                                                           |                                                   |
| Employee Calendar                                                                                                    | Submit Delete                                                          |                                                                                                  |                                                   |